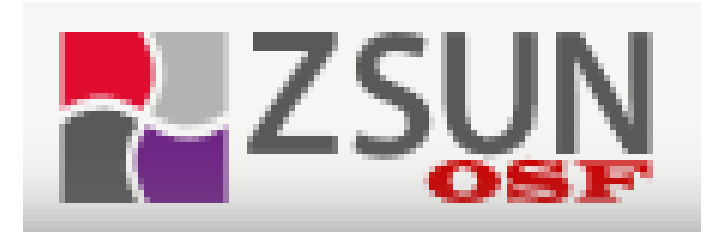

# Praca z OSF https://osf.opi.org.pl/

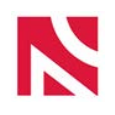

# Projekty NCN – jak złożyć wniosek

 Wnioski w konkursach składa się elektronicznie za pośrednictwem systemu ZSUN/OSF, dostępnego na stronie <u>www.osf.opi.org.pl</u>

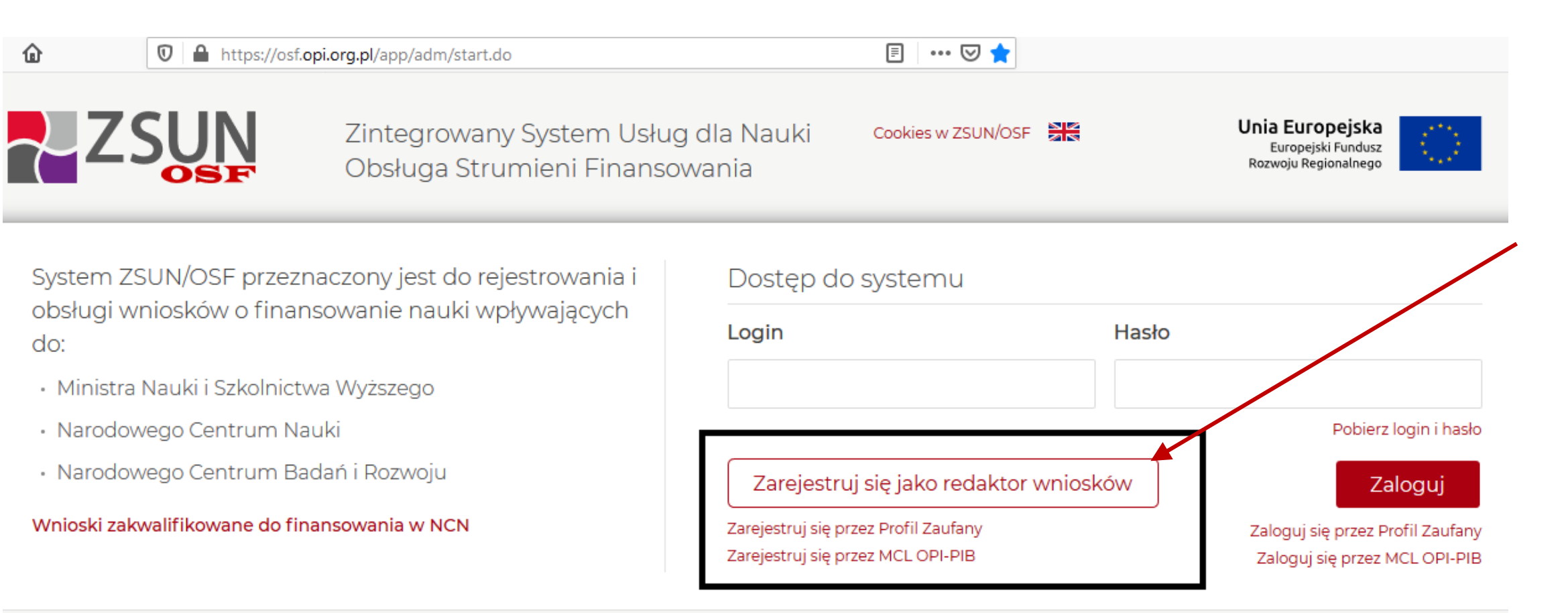

Potrzebujesz pomocy technicznej? Napisz do nas Zadzwoń do nas: (2 +48 (22) 35 17 101 lub +48 (22) 35 17 104 lub +48 (22) 35 17 089

тî

English version

\*

## ZSUN

### Rejestracja nowego wnioskodawcy (tzw. redaktora wniosków)

Uwaga: jeżeli masz już konto w systemie OSF (np. recenzenta) i chcesz otrzymać DODATKOWO uprawnienia wnioskodawcy, podaj poniżej dokładnie te same dane - w tym ten sam login, to samo hasło i ten sam email.

#### Dane osobowe

| E-mail                                             |         | Na podany adres email zostanie wysłany link aktywacyjny. Podanie<br>niejstniejącego lub błędnego emailia spowoduje, że konto nie będzie mogło |
|----------------------------------------------------|---------|----------------------------------------------------------------------------------------------------|
| Powtórz E-mail                                     |         | być aktywowane!                                                                                                    |
| PESEL                                              |         |                                                                                                    |
| □ Jestem cudzoziemcem i nie posiadam numeru PESEL: |         |                                                                                                    |
| lmię:                                              |         |                                                                                                    |
| Drugie imię:                                       |         |                                                                                                    |
| Nazwisko:                                          |         |                                                                                                    |
| Telefon                                            |         |                                                                                                    |
| Tytuł:                                             | Wybierz | ~                                                                                                    |

#### Nazwa użytkownika i hasło

| Login:           | Hasło musi zawierać co najmniej osiem znaków a w tym:                                                 |
|------------------|----------------------------------------------------------------------------------------------------|
| Hasło:           | - jedną literę vielką,                                                                                |
| Powtórz hasło:   | - Jedną cytrę.<br>Wielkość liter ma znaczenie, tzw. "polskie litery" są dozwolone.                    |
| Podpowiedz hasło | Jeżeli masz kłopot z wygenerowaniem hasła spełniającego te warunki, użyj<br>opcji "Podpowiedz hasło". |

Załóż konto Anuluj

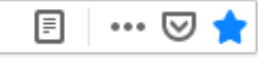

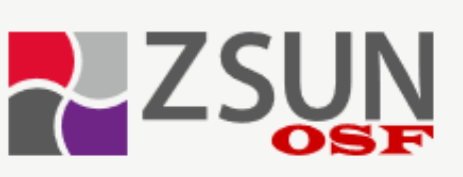

企

Zintegrowany System Usług dla Nauki Obsługa Strumieni Finansowania

Cookies w ZSUN/OSF

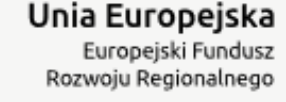

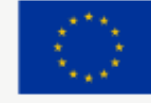

- Na podany adres email zostanie wysłany link
  - aktywacyjny. Podanie nieistniejącego lub błędnego adresu e-mail spowoduje, że konto nie będzie mogło być aktywowane.
- Po kliknięciu na link aktywacyjny konto zostanie utworzone.

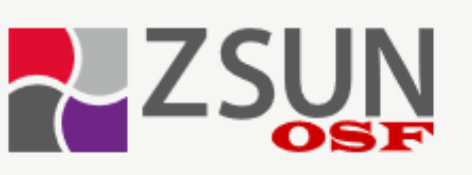

O

|         | NI                               |            |
|---------|----------------------------------|------------|
|         |                                  |            |
| Logo    | wanie                            |            |
| Login   |                                  |            |
| beatabe | st                               |            |
| Hasło   |                                  |            |
| •••••   | •                                |            |
|         | Pobierz log                      | jin i hask |
|         | Zaloguj                          |            |
|         | Zaloguj się przez Profil Zaufany |            |
|         | Zaloguj sie przez MCL OPL-DIB    |            |

☆

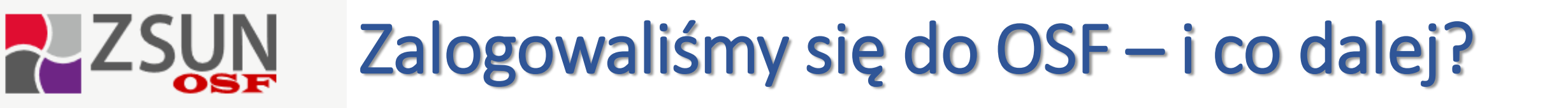

Użytkownik "beatabest" pełni w Systemie więcej niż jedną rolę. Aby się zalogować, wybierz jedną z opcji:

chcę się zalogować z uprawnieniami redaktora/redaktora pomocniczego/czytelnika ORAZ kierownika projektów we wnioskach OSF

 chcę się zalogować z uprawnieniami redaktora/redaktora pomocniczego/czytelnika ORAZ kierownika projektów we wnioskach P-N RF

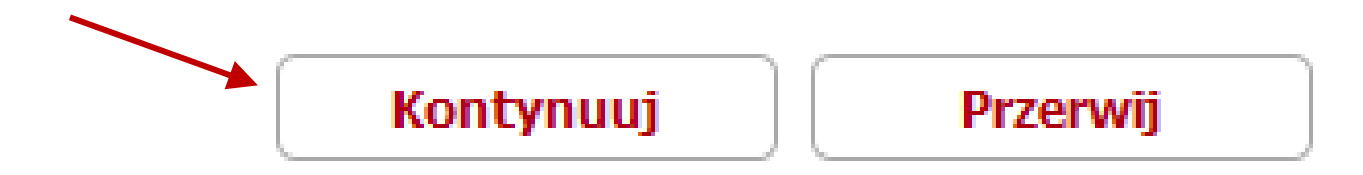

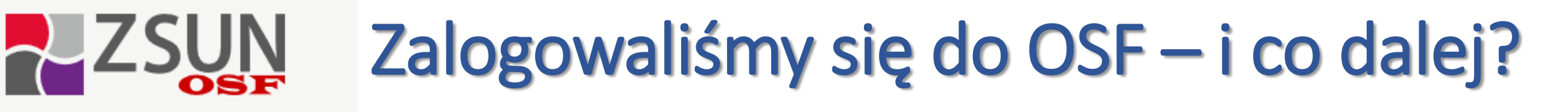

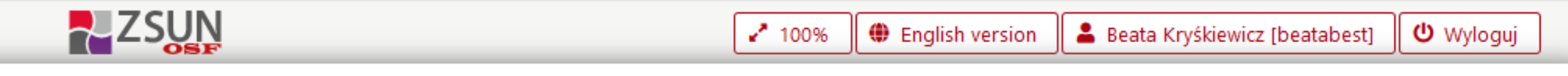

😭 Strona główna

# Strona główna

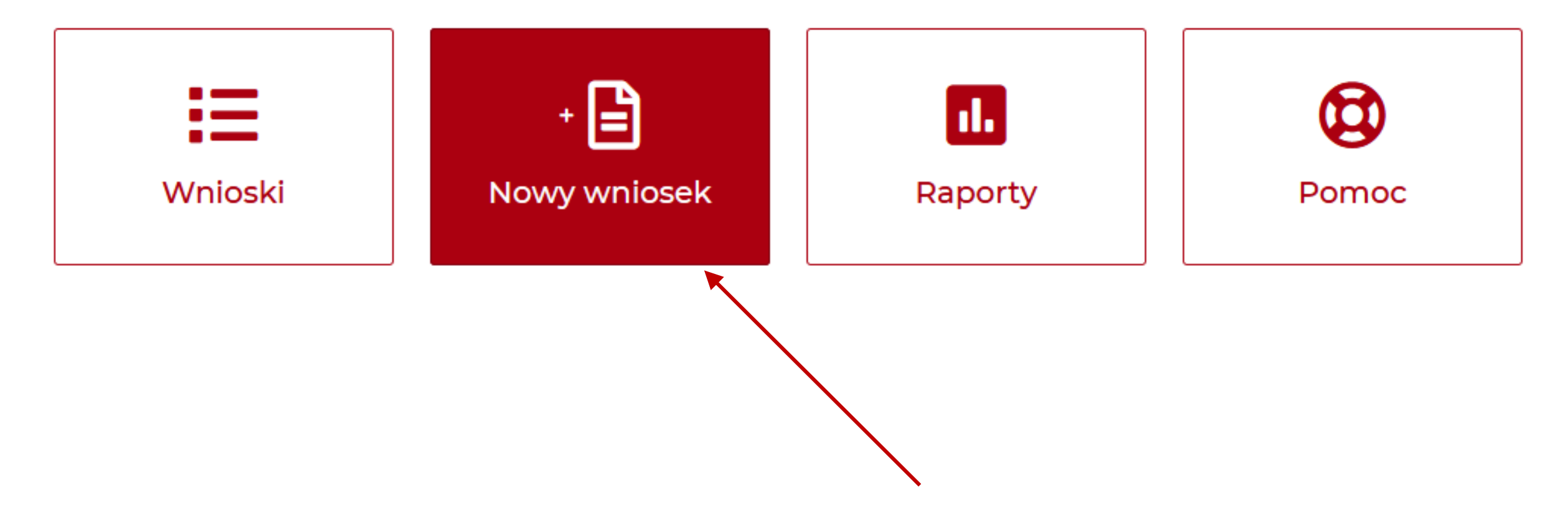

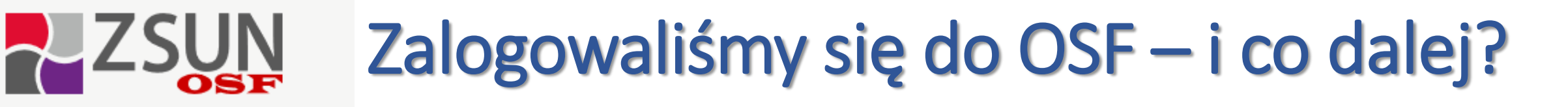

1 Moduł składania wniosków 100% \*

Beata Kryśkiewicz [beatabest]

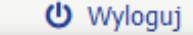

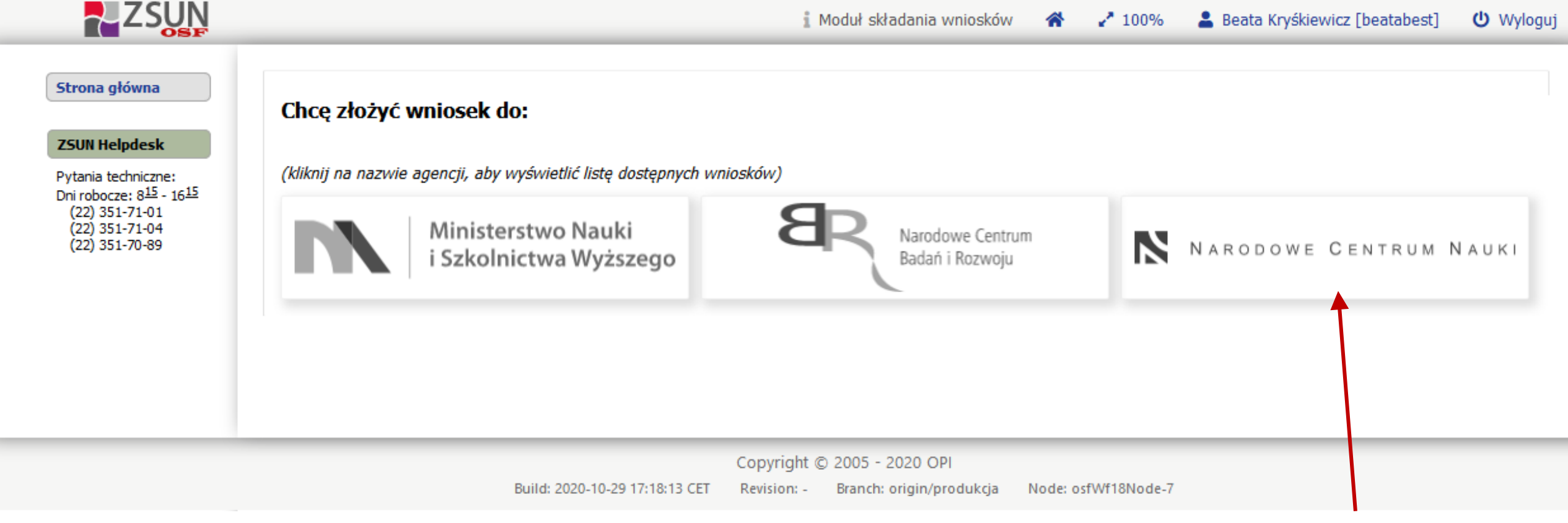

# Wybieramy instytucję

# Wybieramy konkurs, w którym chcemy wziąć udział, np. Opus

### Chcę złożyć wniosek do:

(kliknij na nazwie agencji, aby wyświetlić listę dostępnych wniosków)

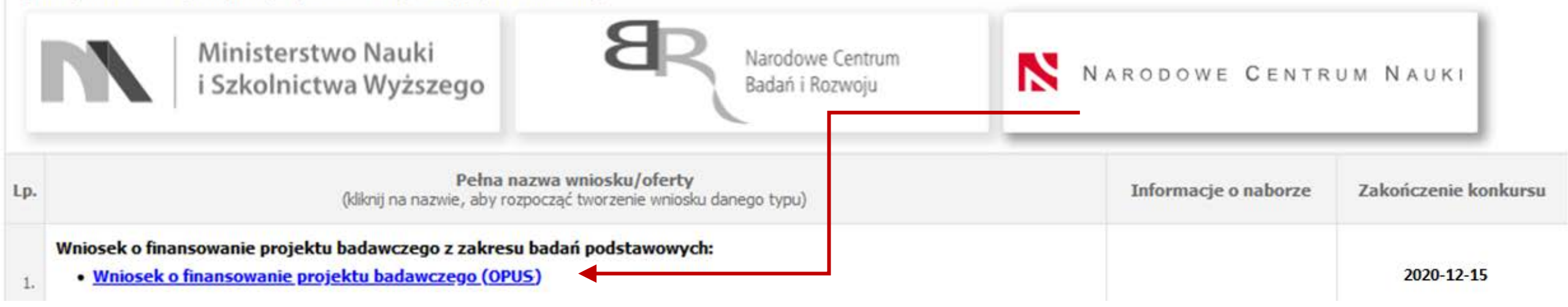

Dane np. do wniosków NCN znajdą Państwo na stronie BOB: <u>http://bob.uw.edu.pl/krajowe-</u> projekty-badawcze/

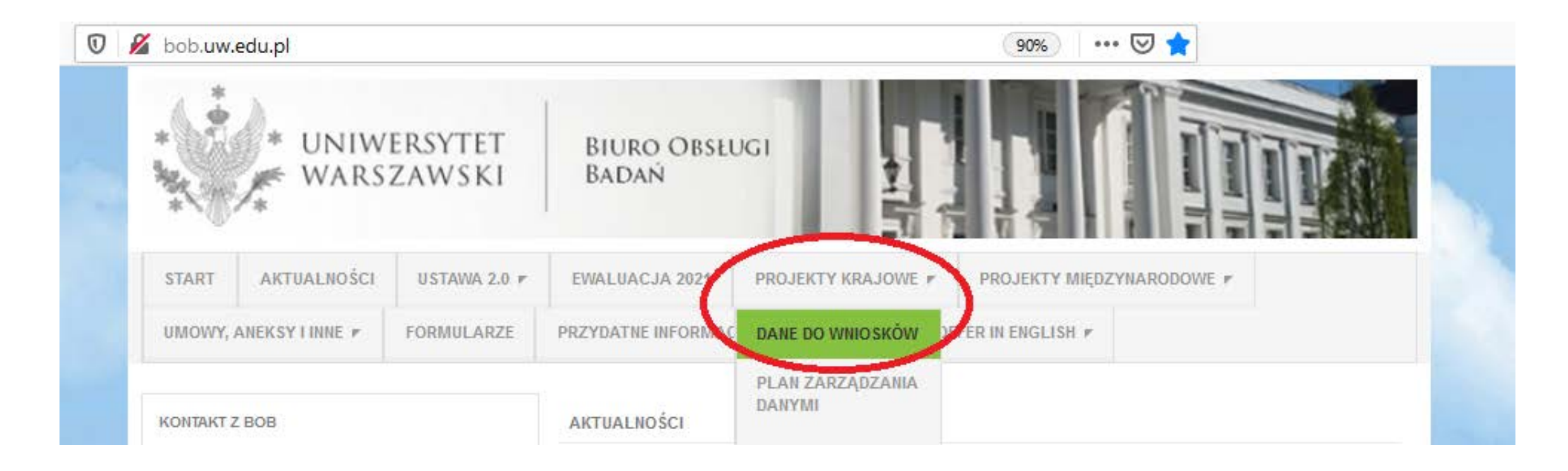

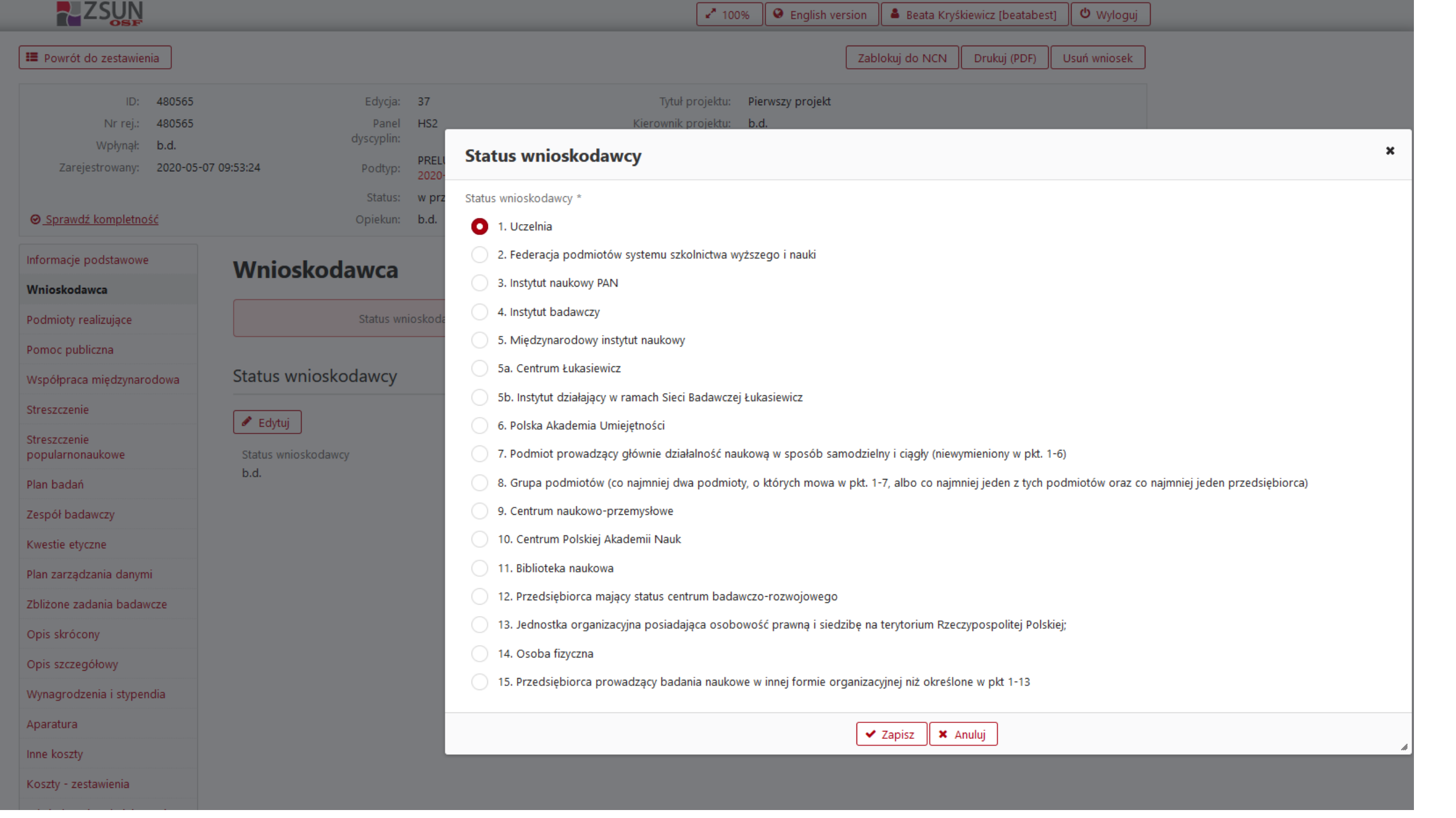

| ZSUN                                                                                                |                                     |                                                                                                    | 🖍 100% 🔍 🛛 English vers                                                                                                    | sion 📔 🛔 Beata Kryśkiewicz [beatał    | oest] (එ Wyloguj    |
|----------------------------------------------------------------------------------------------------|-------------------------------------|----------------------------------------------------------------------------------------------------|----------------------------------------------------------------------------------------------------|---------------------------------------|---------------------|
| Powrót do zestawienia                                                                               |                                     |                                                                                                    | [                                                                                                    | Zablokuj do NCN Drukuj (PDF)          | ) Usuń wniosek      |
| ID: 4805<br>Nr rej.: 4805<br>Wpłynął: b.d.<br>Zarejestrowany: 2020<br>⊘_ <u>Sprawdź kompletność</u> | 65 E<br>65 dys<br>-05-07 09:53:24 P | dycja: 37 Ty<br>Panel HS2 Kierow<br>cyplin: Wn<br>odtyp: PRELUDIUM (termin: Ostatnia<br>2020-06-16 16:00:00) Ostatnia<br>prze<br>itatus: w przygotowaniu<br>iekun: b.d<br>Wyszukiwanie podmiotu | tuł projektu: Pierwszy projekt<br>nik projektu: b.d.<br>ioskodawca: b.d.<br>modyfikacja 2020-05-07 09:57:14<br>z redaktora: | 4<br>⑦ W iaki s <u>po</u><br><b>X</b> | sób wysłać wniosek? |
| Informacje podstawowe                                                                               |                                     | wyszukiwanie podmiotu                                                                                                    |                                                                                                    |                                       |                     |
| Wnioskodawca Podmioty realizujące                                                                   | Podmioty re                         | Nazwa instytucji: Zawiera ▼ Uniwersyt                                                                                                    | et Warszawski                                                                                                    | Wyszukaj                              |                     |
| Pomoc publiczna                                                                                     | Podmioty pozior                     | 1-1z1 (4) <4                                                                                                    |                                                                                                    |                                       |                     |
| Współpraca międzynarodowa                                                                           |                                     | Uniwersytet Warszawski                                                                                                    |                                                                                                    |                                       |                     |
| Streszczenie                                                                                        | Dodaj z bazy OPI                    | Wybierz                                                                                                    |                                                                                                    |                                       |                     |
| Streszczenie<br>popularnonaukowe                                                                    |                                     | 1 - 1 z 1 ia <a< td=""><td>1 &gt;&gt; &gt;1 100 ¥</td><td></td><td></td></a<>                                                                                                    | 1 >> >1 100 ¥                                                                                                    |                                       |                     |
| Plan badań                                                                                          |                                     |                                                                                                    |                                                                                                    |                                       |                     |
| Zespół badawczy                                                                                     |                                     |                                                                                                    |                                                                                                    |                                       |                     |
| Kwestie etyczne                                                                                     |                                     |                                                                                                    |                                                                                                    |                                       |                     |
| Plan zarządzania danymi                                                                             |                                     |                                                                                                    |                                                                                                    |                                       |                     |
| Zbliżone zadania badawcze                                                                           |                                     |                                                                                                    |                                                                                                    |                                       |                     |
| Opis skrócony                                                                                       |                                     |                                                                                                    |                                                                                                    |                                       |                     |
| Opis szczegółowy                                                                                    |                                     |                                                                                                    |                                                                                                    |                                       |                     |
| Wynagrodzenia i stypendia                                                                           |                                     |                                                                                                    |                                                                                                    |                                       |                     |
| Aparatura                                                                                           |                                     |                                                                                                    |                                                                                                    |                                       |                     |
| Inne koszty                                                                                         |                                     |                                                                                                    |                                                                                                    |                                       |                     |
| Koszty - zestawienia                                                                                |                                     | •                                                                                                    | t Anuluj                                                                                                    |                                       |                     |
| and the second second second                                                                        |                                     |                                                                                                    |                                                                                                    |                                       |                     |

# **Uniwersytet Warszawski**

## Podmiot poziom I - Uniwersytet Warszawski

| Nazwa podmiotu w języku polskim<br>Uniwersytet Warszawski | Nazv<br>Univ       | va podmiotu w języku a<br>ersity of Warsaw | angielskim            |                |                  |   |
|-----------------------------------------------------------|--------------------|--------------------------------------------|-----------------------|----------------|------------------|---|
| Kierownik podmiotu / Osoba uprawnion                      | a do reprezentacji | NIP, REGON, KRS                            | Informacje kontaktowe | Adres siedziby | Adres kontaktowy |   |
| Dodatkowe informacje                                      |                    |                                            |                       |                |                  |   |
| NIP, REGON, KRS                                           | NIP, REGO          | ON, KRS                                    |                       |                |                  | × |
| 🖉 Edutú                                                   | NIP *              |                                            | REGON                 | 1 *            |                  |   |
|                                                           | 5250011266         |                                            | 00000                 | 1258           |                  |   |
| NIP<br>b.d.                                               | KRS *              |                                            | KRS - r               | nie dotyczy    |                  |   |
| REGON                                                     |                    |                                            | <b>~</b>              |                |                  |   |
| 000001258                                                 |                    |                                            |                       |                |                  |   |
| KRS                                                       |                    |                                            | 🗸 Zapisz 🛛 🗙 Anu      | luj            |                  | 4 |
| b.d.                                                      |                    |                                            |                       |                |                  |   |
| odmioty poziomu 2                                         |                    |                                            |                       |                |                  |   |
| Dodaj podmiot podrzędny z bazy OPI                        | Dodaj podmiot po   | drzędny spoza bazy                         |                       |                |                  |   |
|                                                           |                    |                                            |                       |                |                  |   |

# **Uniwersytet Warszawski**

### Podmiot poziom I - Uniwersytet Warszawski

| Nazwa podmiotu w języku polskim<br>Uniwersytet Warszawski | Nazw<br>Unive | Nazwa podmiotu w języku angielskim<br>University of Warsaw |                       |                |                  |  |  |  |
|-----------------------------------------------------------|---------------|------------------------------------------------------------|-----------------------|----------------|------------------|--|--|--|
| Kierownik podmiotu / Osoba uprawniona do reprezenta       | acji          | NIP, REGON, KRS                                            | Informacje kontaktowe | Adres siedziby | Adres kontaktowy |  |  |  |
| Dodatkowe informacje                                      |               |                                                            |                       |                |                  |  |  |  |

### Informacje kontaktowe

| 🖋 Edytuj                                   | Informacje kontaktowe                                           |                      |                             | × |
|--------------------------------------------|-----------------------------------------------------------------|----------------------|-----------------------------|---|
| Telefon<br>(22) 552-03-55                  | Telefon *                                                       | E-mail *             | Adres strony internetowej * |   |
| E-mail<br>rektor@adm.uw.edu.pl             | (22) 552-03-55<br>Elektroniczna skrzynka podawcza ESP (ePUAP) * | rektor@adm.uw.edu.pl | www.uw.edu.pl               |   |
| Elektroniczna skrzynka poc<br>b.d.         | /uwedupl/SkrytkaESP                                             |                      |                             |   |
| Adres strony internetowej<br>www.uw.edu.pl |                                                                 | 🗸 Zapisz 🗶 Anuluj    |                             | ĥ |

# Uniwersytet Warszawski

### Podmiot poziom I - Uniwersytet Warszawski

| Nazwa podmiotu w języku polskim<br>Uniwersytet Warszawski  | Nazwa podmiotu w języku ar<br>University of Warsaw | ngielskim                                            |                     |                              |            |
|------------------------------------------------------------|----------------------------------------------------|------------------------------------------------------|---------------------|------------------------------|------------|
| Kierownik podmiotu / Osoba uprawniona do reprezent         | acji NIP, REGON KRS                                | Informacie kontaktowe                                | Adres siedziby      | Adres kontaktowy             |            |
| Dodatkowe informacje                                       | Dodat                                              | kowe informacje                                      |                     |                              | ×          |
| Dodatkowe informacje                                       | Czy podmi<br>O Tak                                 | iot stanowi jednostkę zalicza                        | iną do sektora fina | nsów publicznych? *          |            |
| 🖋 Edytuj                                                   | Nie<br>Klasyfikaci                                 | a podmiotu zgodnie z ustaw                           | a o finansach publ  | licznych *                   |            |
| Czy podmiot stanowi jednostkę zaliczaną do sektora<br>b.d. | finansów public Uczelnie p                         | podniota zgodnie z ustaw<br>publiczne                | ių o mansach pasi   |                              | •          |
| Czy podmiot pozostaje pod zarządem komisarycznyr           | n lub znajduje s Czy podmi<br>postępowa            | iot pozostaje pod zarządem<br>ania upadłościowego? * | komisarycznym lu    | b znajduje się w toku likwic | lacji bądź |
| b.d.<br>Czy podmiot otrzymuje subwencję na prowadzenie d:  | ziałalności nauk O Tak<br>Nie                      |                                                      |                     |                              |            |
| b.d.                                                       | Czy podmi                                          | iot otrzymuje subwencję na p                         | prowadzenie działa  | alności naukowej? *          |            |
| odmioty poziomu 2                                          | Tak Nie                                            |                                                      |                     |                              |            |
| Dodaj podmiot podrzędny z bazy OPI Dodaj podmi             | iot podrzędny s                                    | ✓                                                    | Zapisz 🗙 Anul       | luj                          | <i>li</i>  |

| Czy podmiot stanowi jednostkę zaliczaną do se                                                                                                    | ktora finansów publicznych? *                                                                                                    |                                                                                           |                                                |
|----------------------------------------------------------------------------------------------------|----------------------------------------------------------------------------------------------------|-------------------------------------------------------------------------------------------|------------------------------------------------|
| O Tak                                                                                                    |                                                                                                    |                                                                                           |                                                |
| Nie                                                                                                    |                                                                                                    |                                                                                           |                                                |
| lasyfikacja podmiotu zgodnie z ustawą o finar                                                                                                    | sach publicznych *                                                                                                    |                                                                                           |                                                |
| wybierz                                                                                                    |                                                                                                    | <b>-</b>                                                                                  |                                                |
|                                                                                                    |                                                                                                    |                                                                                           |                                                |
| Samodzielne publiczne zakłady opieki zdrowo                                                                                                    | otnej, samorządowe samodzielne public                                                                                                    | zne zakłady opieki :                                                                      | zdrowotnej                                     |
| Samodzielne publiczne zakłady opieki zdrowo<br>Samodzielne publiczne zakłady opieki zdrowo                                                                                                    | otnej, samorządowe samodzielne public<br>otnej, pozostałe samodzielne publiczne :                                                                                                    | zne zakłady opieki :<br>zakłady opieki zdro                                               | zdrowotnej<br>wotnej                           |
| Samodzielne publiczne zakłady opieki zdrowo<br>Samodzielne publiczne zakłady opieki zdrowo<br>Uczelnie publiczne                                                                                                    | otnej, samorządowe samodzielne public<br>otnej, pozostałe samodzielne publiczne :                                                                                                    | zne zakłady opieki :<br>zakłady opieki zdro                                               | zdrowotnej<br>wotnej                           |
| Samodzielne publiczne zakłady opieki zdrowo<br>Samodzielne publiczne zakłady opieki zdrowo<br>Uczelnie publiczne<br>Polska Akademia Nauk i tworzone przez nią je                                                                                                    | otnej, samorządowe samodzielne public<br>otnej, pozostałe samodzielne publiczne :<br>ednostki organizacyjne                                                                                                    | zne zakłady opieki :<br>zakłady opieki zdro                                               | zdrowotnej<br>wotnej                           |
| Samodzielne publiczne zakłady opieki zdrowo<br>Samodzielne publiczne zakłady opieki zdrowo<br>Uczelnie publiczne<br>Polska Akademia Nauk i tworzone przez nią je<br>Państwowe i samorządowe instytucje kultury,                                                                                                    | otnej, samorządowe samodzielne public<br>otnej, pozostałe samodzielne publiczne :<br>ednostki organizacyjne<br>państwowe instytucje kultury                                                                                                    | zne zakłady opieki :<br>zakłady opieki zdro                                               | zdrowotnej<br>wotnej                           |
| Samodzielne publiczne zakłady opieki zdrowo<br>Samodzielne publiczne zakłady opieki zdrowo<br>Uczelnie publiczne<br>Polska Akademia Nauk i tworzone przez nią je<br>Państwowe i samorządowe instytucje kultury,<br>Państwowe i samorządowe instytucje kultury,                                                                                                    | otnej, samorządowe samodzielne public<br>otnej, pozostałe samodzielne publiczne :<br>ednostki organizacyjne<br>państwowe instytucje kultury<br>samorządowe instytucje kultury                                                                                                    | zne zakłady opieki :<br>zakłady opieki zdro                                               | zdrowotnej<br>wotnej                           |
| Samodzielne publiczne zakłady opieki zdrowo<br>Samodzielne publiczne zakłady opieki zdrowo<br>Uczelnie publiczne<br>Polska Akademia Nauk i tworzone przez nią je<br>Państwowe i samorządowe instytucje kultury,<br>Państwowe i samorządowe instytucje kultury,<br>Inne państwowe lub samorządowe osoby pra<br>zadań publicznych, z wyłączeniem przedsiębio<br>Badawczei Łukasiewicz, banków i spółek praw | otnej, samorządowe samodzielne public<br>otnej, pozostałe samodzielne publiczne :<br>ednostki organizacyjne<br>państwowe instytucje kultury<br>samorządowe instytucje kultury<br>wne utworzone na podstawie odrębnyc<br>orstw, instytutów badawczych, instytutów<br>a handlowego | zne zakłady opieki :<br>zakłady opieki zdro<br>h ustaw w celu wyk<br>/ działających w ran | zdrowotnej<br>wotnej<br>onywania<br>nach Sieci |

#### Podmioty realizujące

#### Uniwersytet Warszawski

#### Pomoc publiczna

Współpraca międzynarodowa

#### Streszczenie

#### Streszczenie popularnonaukowe

#### Plan badań

#### Zespół badawczy

#### Kwestie etyczne

#### Plan zarządzania danymi

#### Zbliżone zadania badawcze

#### Opis skrócony

#### Opis szczegółowy

#### Wynagrodzenia i stypendia

#### Aparatura

#### Inne koszty

### Podmiot poziom I - Uniwersytet Warszawski

|                    | c podmiotu / Osoba uprawniona do reprezentacji | NIP, REGON, KRS       | Informacje kontaktowe   | Adres siedziby | Adres kontaktowy |
|--------------------|------------------------------------------------|-----------------------|-------------------------|----------------|------------------|
| Dodatko            | we informacje                                  |                       |                         |                |                  |
| Viere              | unik nadmiatu / Osaha unraunia                 | na da ranrazant       | a cii                   |                |                  |
| Kiero              | wnik podmiotu / Osoba uprawnioi                | na do reprezent       | асјі                    |                |                  |
| + Dor              | Jaj                                            |                       |                         |                |                  |
| Lp.                | Kierownik p                                    | podmiotu / Osoba upra | wniona do reprezentacji |                |                  |
| 1.                 | prof. dr hab. Alojzy Nowak, Rektor             |                       |                         |                | 1                |
|                    | v poziomu 2                                    |                       |                         |                |                  |
| odmiot             |                                                |                       |                         |                |                  |
| odmiot             | <b>7</b> F                                     |                       |                         |                |                  |
| odmiot<br>Dodaj po | dmiot podrzędny z bazy OPI Dodaj podmiot p     | odrzędny spoza bazy   |                         |                |                  |
| odmio<br>Dodaj po  | dmiot podrzędny z bazy OPI Dodaj podmiot p     | odrzędny spoza bazy   |                         |                |                  |

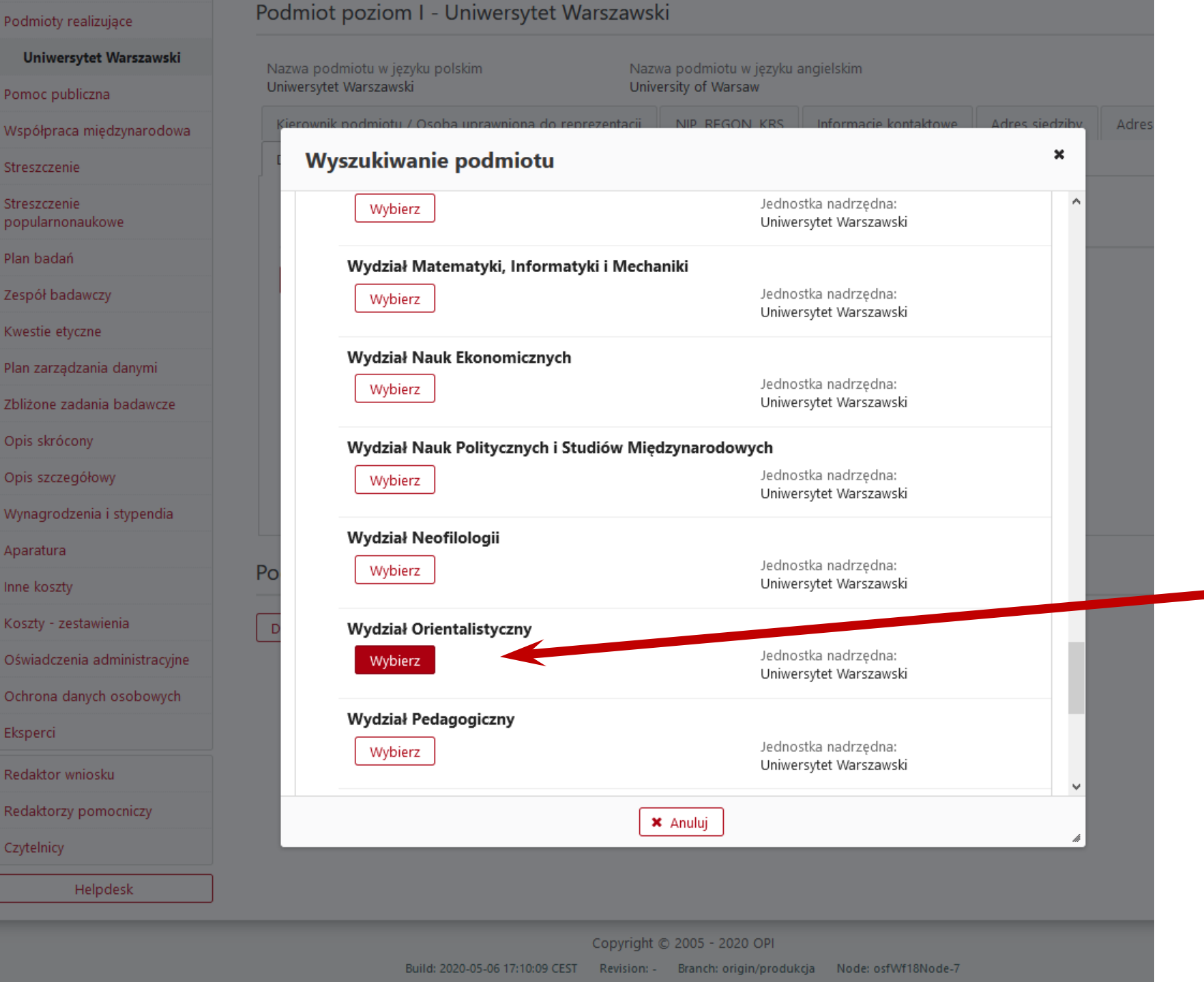

Szukamy swojej jednostki i wybieramy ją

| ZSUN                                                                         |            |                                                             |                                                         | [                                                                      | ✓ 100%                                                    | English version                                                           | 🔒 Beata Kryśkiewi | icz [beatabest]         | 🕑 Wyloguj             |
|------------------------------------------------------------------------------|------------|-------------------------------------------------------------|---------------------------------------------------------|------------------------------------------------------------------------|-----------------------------------------------------------|---------------------------------------------------------------------------|-------------------|-------------------------|-----------------------|
| III Powrót do zestawienia                                                    |            |                                                             |                                                         |                                                                        |                                                           | Zabi                                                                      | okuj do NCN       | rukuj (PDF) U           | Jsuń wniosek          |
| ID: 480565<br>Nr rej.: 480565<br>Wpłynął: b.d.<br>Zarejestrowany: 2020-05-07 | 7 09:53:24 | Edycja:<br>Panel<br>dyscyplin:<br>Podtyp:                   | 37<br>HS2<br>PRELUDIUM (termin:<br>2020-06-16 16:00:00) | Tytuł pro<br>Kierownik pro<br>Wnioskod<br>Ostatnia modył<br>przez reda | ojektu: F<br>ojektu: E<br>lawca: U<br>fikacja 2<br>ktora: | Pierwszy projekt<br>b.d.<br>Uniwersytet Warszawski<br>2020-05-07 10:13:25 |                   |                         |                       |
| O Sprawdź kompletność                                                        |            | Opiekun:                                                    | b.d.                                                    |                                                                        |                                                           |                                                                           | @_ <u>v</u>       | <u>V jaki sposób wy</u> | <u>/słać wniosek?</u> |
| Informacje podstawowe<br>Wnioskodawca                                        | Pomo       | c publiczna                                                 | 3                                                       |                                                                        |                                                           |                                                                           |                   |                         |                       |
| Podmioty realizujące<br>Uniwersytet Warszawski                               | C          | zy finansowanie będz<br>pomoc<br>rsytet Warszawski - K      | Podmioty po                                             | ziomu 1                                                                | *                                                         |                                                                           |                   |                         |                       |
| Pomoc publiczna<br>Współpraca międzynarodowa                                 |            | i osoby reprezentuji<br>zapoznały się<br>występowania pomoc | Tak O Nie<br>Kierownik (PI) i osob                      | y reprezentujące podmiot zapozr                                        | nały się                                                  |                                                                           |                   |                         |                       |
| Streszczenie                                                                 | Zasady wys | <u>tepowania pomocy p</u>                                   | z zasadami występo                                      | wania pomocy publicznej -                                              |                                                           |                                                                           |                   |                         |                       |
| Streszczenie<br>popularnonaukowe                                             | Podmiot    | y poziomu 1                                                 | ~                                                       | Zapisz 🗶 Anuluj                                                        |                                                           |                                                                           |                   |                         |                       |
| Plan badań                                                                   | Lp.        |                                                             |                                                         | Podmiot                                                                |                                                           | <i>*</i>                                                                  |                   |                         |                       |
| Zespół badawczy                                                              | 1. N       | lazwa podmiotu                                              |                                                         | Czy finansowanie bedzie stanow                                         | ilo pomoc                                                 | c Kierownik (PI) i osob                                                   | ov reprezentulace | ſ                       | 1                     |
| Kwestie etyczne                                                              | U          | niwersytet Warszawski                                       |                                                         | publiczną?<br>b d                                                      | D.                                                        | podmiot zapoznały                                                         | się z zasadami    |                         |                       |
| Plan zarządzania danymi                                                      |            |                                                             |                                                         |                                                                        |                                                           | Marthousing bour                                                          | iej paoneenej.    |                         |                       |
| Zbliżone zadania badawcze                                                    |            |                                                             |                                                         |                                                                        |                                                           |                                                                           |                   |                         |                       |
| Opis skrócony                                                                |            |                                                             |                                                         |                                                                        |                                                           |                                                                           |                   |                         |                       |
| Opis szczegółowy                                                             |            |                                                             |                                                         |                                                                        |                                                           |                                                                           |                   |                         |                       |
| Wynagrodzenia i stypendia                                                    |            |                                                             |                                                         |                                                                        |                                                           |                                                                           |                   |                         |                       |

| ZSUN                                         |            |          |                         |                                         |                                 | <b>*</b> 100%        | • English version      | 💄 Beata Kryśkiew  | icz [beatabest]                    |
|----------------------------------------------|------------|----------|-------------------------|-----------------------------------------|---------------------------------|----------------------|------------------------|-------------------|------------------------------------|
| E Powrót do zestawienia                      | a          |          |                         |                                         |                                 |                      | Zab                    | lokuj do NCN D    | rukuj (PDF) Usuń wniose            |
| ID:                                          | 480565     |          | Edycja:                 | 37                                      | Tytuł pr                        | ojektu: P            | Pierwszy projekt       |                   |                                    |
| Nr rej.:                                     | 480565     |          | Panel                   | HS2                                     | Kierownik pr                    | ojektu: <b>t</b>     | o.d.                   |                   |                                    |
| Wpłynął:                                     | b.d.       |          | dyscyplin:              |                                         | Wniosko                         | dawca: L             | Jniwersytet Warszawski |                   |                                    |
| Zarejestrowany:                              | 2020-05-07 | 09:53:24 | Podtyp:                 | PRELUDIUM (termin: 2020-06-16 16:00:00) | Ostatnia mody<br>przez reda     | fikacja 2<br>aktora: | 2020-05-07 10:57:21    |                   |                                    |
|                                              |            |          | Status:                 | w przygotowaniu                         |                                 |                      |                        |                   |                                    |
| ⊘ Sprawdź kompletność                        | ć          |          | Opiekun:                | b.d.                                    |                                 |                      |                        | 01                | <u>W jaki sposób wysłać wniose</u> |
| Podmioty realizujące<br>Uniwersytet Warszaws | ki         | + Do     | dai 🖨 Zmień kolejność   | £                                       |                                 |                      |                        |                   | EDYCJA                             |
| Pomoc publiczna                              | N          | + Doo    | daj 🗘 🗢 Zmień kolejność | £                                       |                                 |                      |                        | (gdy              | chcemy coś zmienić)                |
| Wee flames with demonstra                    | 1          | Lp.      | Nazwa zadania w         | języku polskim                          | Nazwa zadania w języku an       | igielskim            | I                      | Podmioty          | V                                  |
| wspołpraca międzynarod                       | lowa       | 1.       | Analiza                 |                                         | Analysis                        |                      | Uniwersytet Wa         | rszawski, Wydział | / •                                |
| Streszczenie                                 |            |          |                         |                                         |                                 |                      |                        |                   |                                    |
| Streszczenie<br>popularnonaukowe             |            | 2.       | Zbadanie                |                                         | Research                        |                      | Uniwersytet Wa         | rszawski, Wydział | 1                                  |
| Plan badań                                   |            | 3.       | Porównanie              |                                         | Comparison                      |                      | • Uniwersytet Wa       | rszawski, Wydział |                                    |
| Zespół badawczy                              |            |          |                         |                                         |                                 |                      |                        |                   |                                    |
| Kwestie etyczne                              |            | 4.       | Prezentacja wyników bac | lań                                     | Presentation of research result |                      | Uniwersytet Wa         | rszawski, Wydział |                                    |
| Plan zarządzania danymi                      |            |          |                         |                                         |                                 |                      |                        |                   |                                    |

Onic chrácony

Zbliżone zadania badawcze

I tak po kolei wypełniamy pozostałe sekcje wniosku.

# UWAGA: we wniosku jest punk pod nazwą PLAN ZARZĄDZANIA DANYMI.

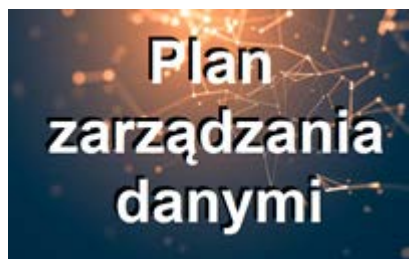

Na stronie BOB przygotowaliśmy dla Państwa wyjaśnienie pojęć i przykładowe odpowiedzi na pytania zawarte w tej sekcji we wniosku NCN: <u>http://bob.uw.edu.pl/plan-zarzadzania-danymi-ogolne-</u> <u>informacje-o-pojeciach-oraz-przykladowy-plan/</u>

# Jeśli uważamy, że wniosek już jest kompletny, możemy to sprawdzić:

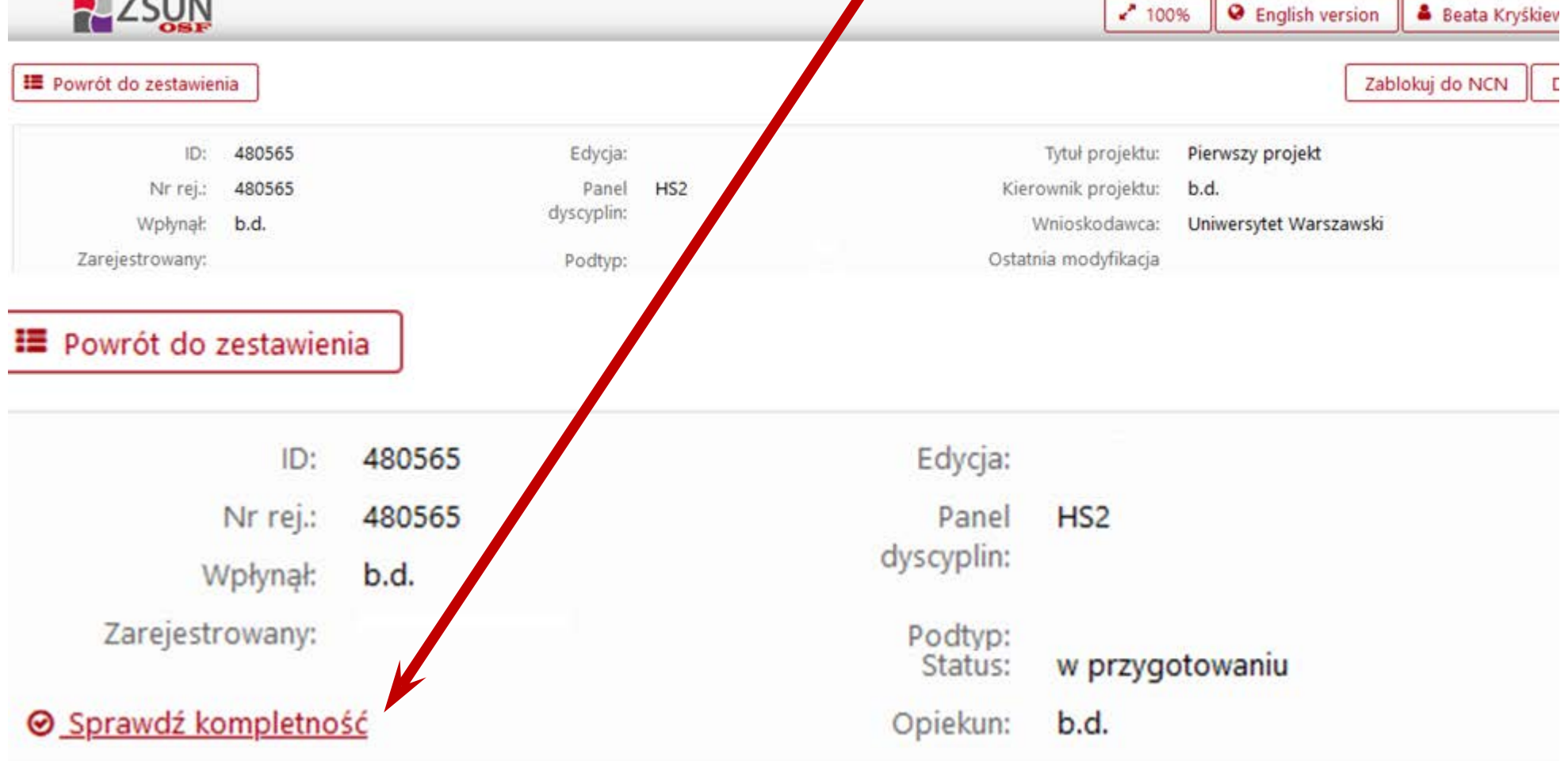

# Jeśli wszystko jest dobrze, pokaże się taki komunikat:

| Uwagi ko                                                 | mpletności                                                                                                    | X |
|----------------------------------------------------------|----------------------------------------------------------------------------------------------------|---|
| Uwaga<br>Użycie<br>obowia<br>prawid<br>Przed z<br>skróco | !<br>funkcjonalności "Sprawdź kompletność" nie zwalnia Redaktora Wniosku z<br>izku upewnienia się, że wszystkie sekcje są uzupełnione, a wprowadzone dane<br>łowe.<br>zablokowaniem wniosku do NCN system nie sprawdza, czy załączono opisy (opis<br>ny i szczegółowy lub opis). |   |
|                                                          | Wniosek jest kompletny.                                                                                                    |   |
|                                                          |                                                                                                    |   |
|                                                          | × Zamknij                                                                                                    |   |

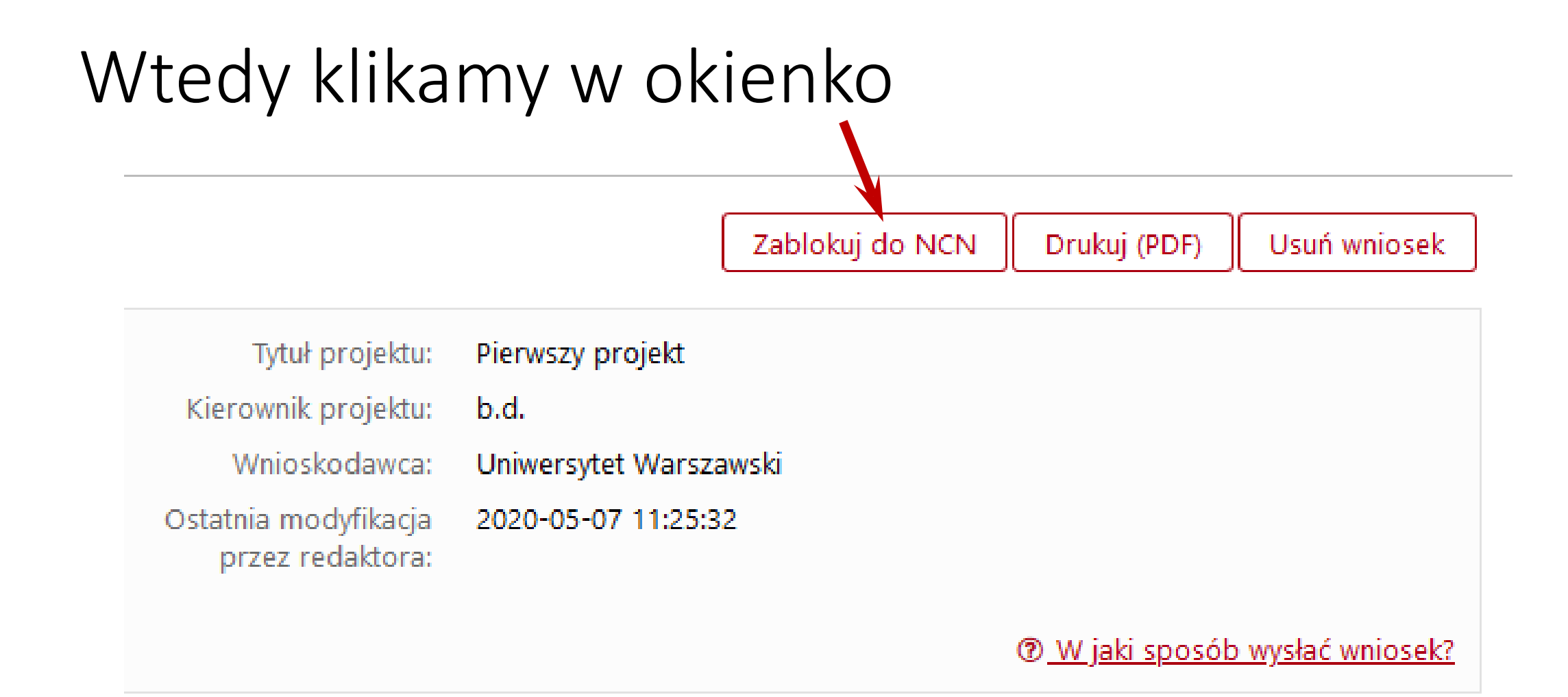

# Idziemy do sekcji Elektroniczna wysyłka

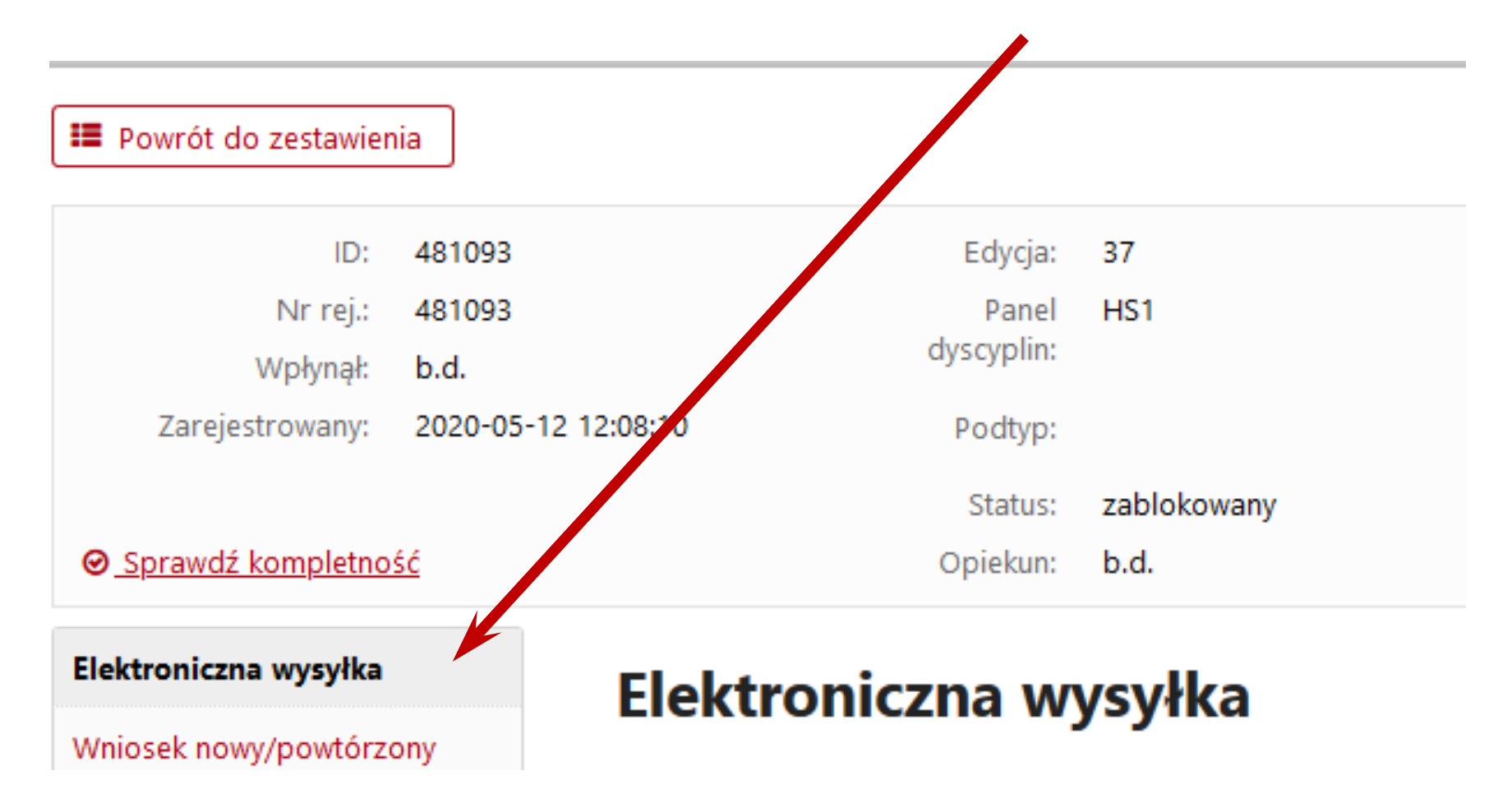

# Pobieramy potwierdzenia

| Kwestle etyczne |
|-----------------|
|-----------------|

Plan zarządzania danymi

Zbliżone zadania badawcze

Opis skrócony

Opis szczegółowy

Wynagrodzenia i stypendia

prof. dr hab. Beata Monika Kryśkiewicz

Aparatura

Inne koszty

Koszty - zestawienia

Oświadczenia administracyjne

Ochrona danych osobowych

Informacje na temat możliwych problemów z wery kacją a tentyczności podpisu:

- pieczęć o nazwie 'Serwer OSF-ZSUN'
- pieczęć o nazwie 'ZSUN OSF OPI PIB'

Potwierdzenie złożenia wnioska - kierownik (11

Pobierz potwierdzenie złożenia wniosku przez kierowi ka (PI)

Skan potwierdzenia

Dodaj plik (max. 10 MB)

Potwierdzenie podpisane elektronicznie

+ Dodaj plik (max. 10 MB)

Potwierdzenie złożenia wniosku - podmiot

Pobierz potwierdzenie złożenia wniosku przez kierownika podmiotu / osobe upoważnioną do reprezentacji

- Swoje potwierdzenie podpisujemy, skanujemy i wczytujemy skan do OSF.
- Potwierdzenie złożenia wniosku przez kierownika podmiotu / osobę upoważnioną do reprezentacji razem z wnioskiem należy przesłać do BOB

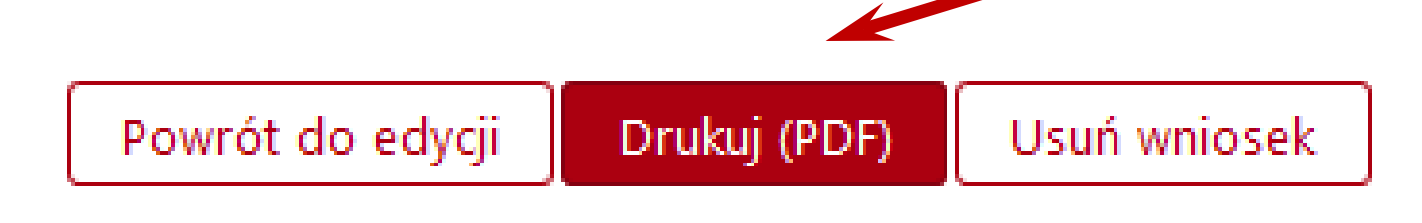

Szczegółową instrukcję składania wniosków zawsze zamieszczamy na stronie BOB